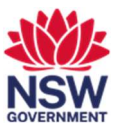

# Cisco Webex User Guide

This guide unlocks the potential of Cisco Webex, the handy calling software pre-installed on your DCJ laptop. It will walk you through essential tasks like:

- 1. Installing Webex
- 2. <u>Webex Login</u>
- 3. Set Speaker and Microphone Defaults
- 4. Setting your Status
- 5. Hold a Call
- 6. Transferring Calls
- 7. Answering/Rejecting Calls
- 8. Marking Calls
- 9. Conference/Merge Calls
- 10. Set Do Not Disturb
- 11. Advance Settings Call Forwarding
- 12. Accessing your Voicemail

This user guide will show you how to perform each of these tasks.

## 1. Installing Webex

1 Click on the Search bar next to your windows button on the bottom left side of your laptop and search for "Software Center". Click on the application "Software Center".

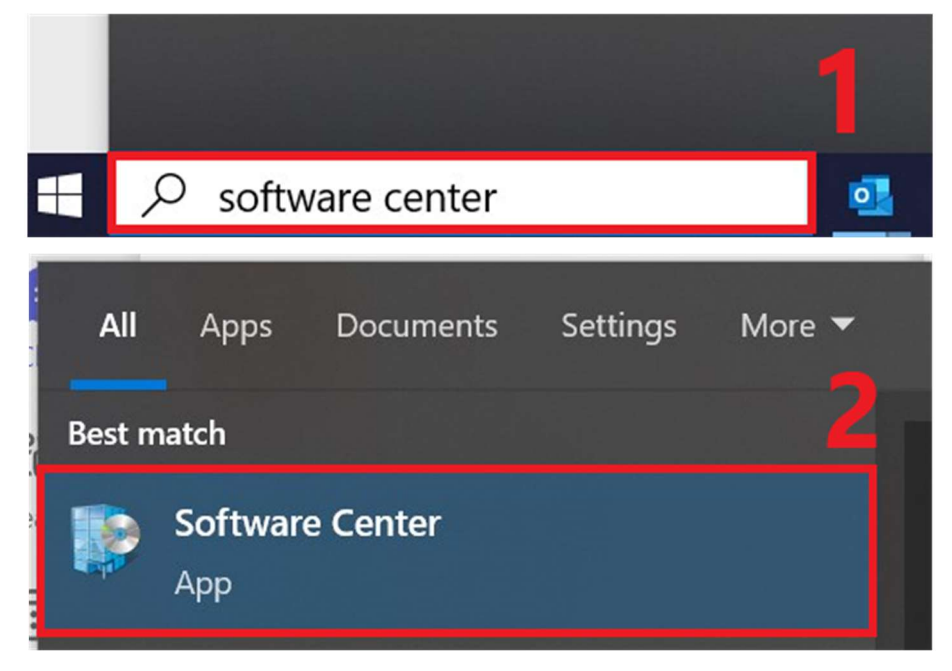

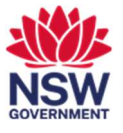

2 In the Applications window select "Cisco Webex" Application.

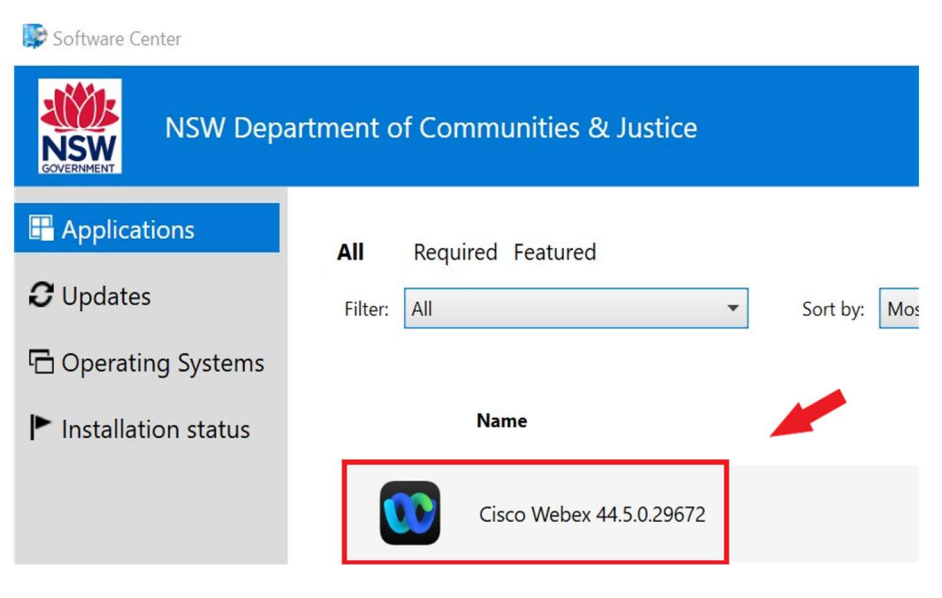

**3** Click the Install button to install the Cisco Webex Application.

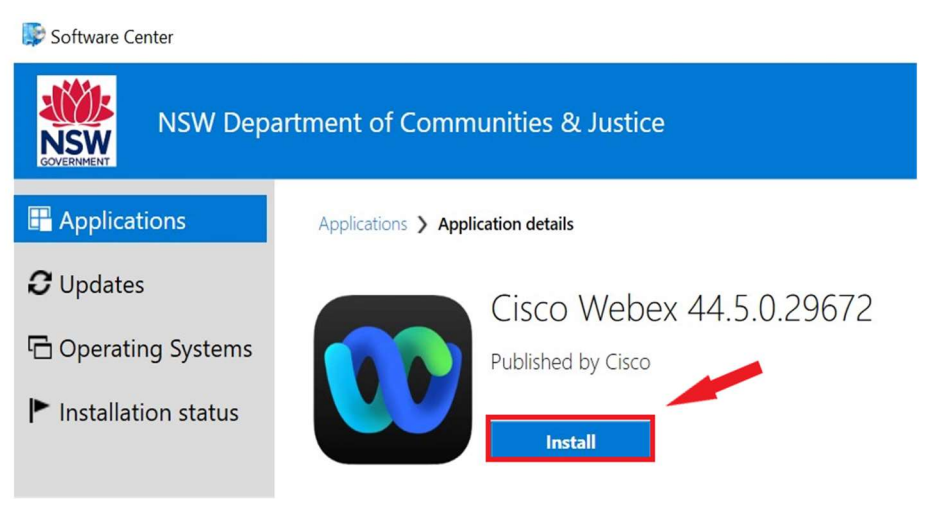

## 2. Webex Login

1 Launch the Cisco Webex Application. Upon starting up Webex you should see the Sign In screen.

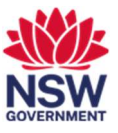

| 0                                      |  |
|----------------------------------------|--|
| Webex ~                                |  |
| Sign In                                |  |
| Join a Meeting<br>Create a New Account |  |
|                                        |  |
|                                        |  |
|                                        |  |

2 Sign in with the username / Email addressed supplied eg: 0283461752@dcs.nsw.gov.au – Not your actual Email address.

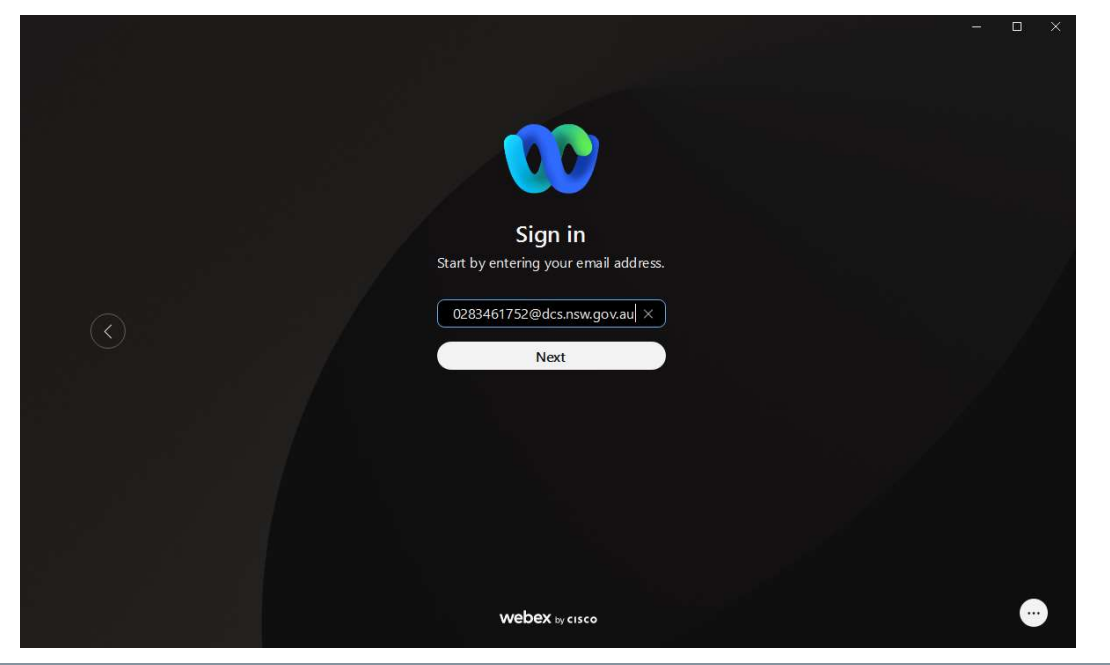

**3** Enter the supplied Password and Submit.

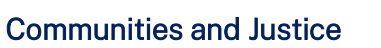

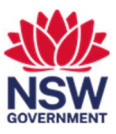

|  |                                                                     |                                                                                                    |                | - 🗆 × |
|--|---------------------------------------------------------------------|----------------------------------------------------------------------------------------------------|----------------|-------|
|  |                                                                     |                                                                                                    |                |       |
|  |                                                                     |                                                                                                    |                |       |
|  | Helio 028346175                                                     | 52@dcs.nsw.gov.au                                                                                                    |                |       |
|  | Enter you                                                           | Ir password                                                                                                    |                |       |
|  | Su                                                                  | ubmit                                                                                                    |                |       |
|  |                                                                     |                                                                                                    |                |       |
|  | WEDLER by CISCO by using weder. Teams you accept the Terms of Servi | e.e., Physicy Islammers and Academic & Disclamers. Learn more about the physical strength of the physical strength of | a webes teams. |       |

4 This screen should be shown the 1st time you log into Webex. Just press OK.

| Emergency of                      | alling notification                                                                 |
|-----------------------------------|-------------------------------------------------------------------------------------|
| IMPORTANT EN                      | /IERGENCY DIALLING (e.g. 911, 999, 112,                                             |
| 119) WARNING                      |                                                                                     |
| Only use your s                   | oft phone to dial emergency services from                                           |
| your registered                   | physical location. Dialling from other than                                         |
| calls to an inco                  | rrect dispatch centre or provide incorrect                                          |
| location inform                   | ation, potentially delaying or preventing                                           |
| emergency services emergency loca | vices. Please review and update your<br>ation according to the tools, instructions, |
| and methods p                     | rovided by your service provider. Your                                              |
| service provide                   | r may not support access to emergency                                               |
| services outside                  | e of your home country                                                              |

5 Then you should be presented with the screen below. Press "Got it" to continue to login to Cisco Webex.

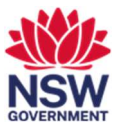

| Interaction     C. Structure meet, and call       Image: Constructure of call     Image: Constructure of call       Image: Constructure of call     Image: Constructure of call       Image: C | Have you reviewed your<br>people insights profile?<br>People insights displays information that is<br>publicly available or provided by your company.<br>You have control over your public profile, which<br>evolves over time.<br>Learn more about People Insights                                                                                                    |  |
|----------------------------------------------------------------------------------------------------|----------------------------------------------------------------------------------------------------|--|
|                                                                                                    | or for a set of the set of the se |  |
| International Contractions                                                                                                    |                                                                                                    |  |

## 3. Set Speaker and Microphone Defaults

- <sup>1</sup> Click **Settings**  $\bigotimes$  on the navigation sidebar and select **Audio**.
- 2 Choose the devices to use for the microphone, speaker, and ringer. You can adjust the volume of your speaker and microphone from here.

| Settings                            | - 🗆 X                                                                                                    |
|-------------------------------------|----------------------------------------------------------------------------------------------------|
| 帶 General                           | Audio                                                                                                    |
| 🗘 Audio >                           | Ringers and alerts                                                                                                    |
| □ Video >                           | Use internal settings (internal speakers) 🔨 Test                                                                                                    |
| <ul> <li>Sharing content</li> </ul> | Output level I I I I I I I I I I I I I I I I I I I                                                                                                    |
| ♠ Notifications >                   |                                                                                                    |
| 🚔 Appearance                        | Speaker                                                                                                    |
| 岔 Accessibility                     |                                                                                                    |
| Keyboard shortcuts                  | VolumeO                                                                                                    |
| Privacy                             | Microphone                                                                                                    |
|                                     | Use internal settings (internal microphone) 🗸 Test                                                                                                    |
| ∅ Messaging                         | Conput level in the transmission of the transmission of transmission of the transmission of transmission of transmission of transmission of transmission of transmission of transmission of transmission of transmission of transmission of transmission of transmission of transmission of transmission of transmission of transmission o |
| 🗇 Meetings >                        | VolumeO                                                                                                    |
| 🖀 Calling                           | Automatically adjust volume                                                                                                    |
| ති Devices                          | Unmute temporarily by holding the space bar                                                                                                    |
|                                     | Sound effect                                                                                                    |
|                                     | Save Cancel                                                                                                    |

#### 4. Setting your Status

1 Select a status from the available list or create your own status by typing in the What's

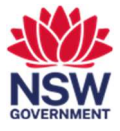

your status? window.

| What's your status?      |      |
|--------------------------|------|
| ©                        | 0/75 |
| Clear after              |      |
| 1 day 🗸 🗸                |      |
| Choose a status          |      |
| Working from home 🏠      |      |
| Traveling for business 🚀 |      |
| Out for lunch            |      |
| Be right back <u></u>    |      |

#### Notes:

- You can add up to five status options to the list, so they are quickly available.
- The maximum length for each status is 75 characters and can also include emojis.
- 2 In the **Clear After** drop-down, choose from the following:
  - Select when you want your status to clear, by choosing a time from the list.
  - Click **Set a time**, to choose a specific date and time.

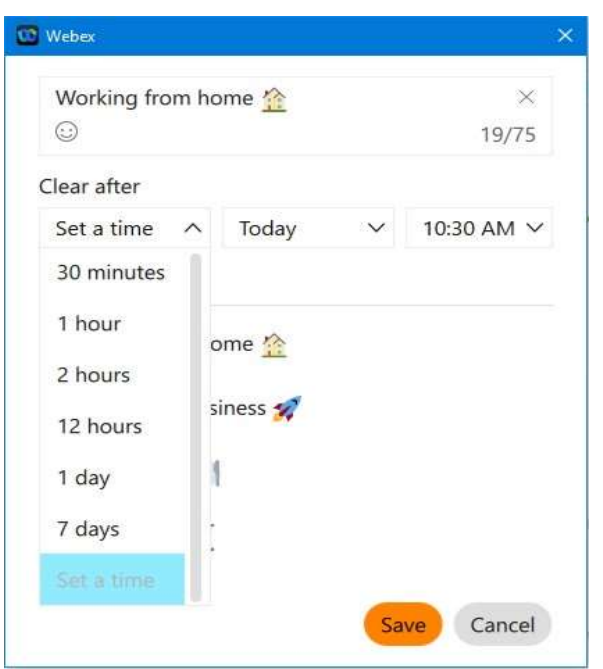

Notes: You can set a status for a maximum of 7 days or a minimum of 30 minutes.

3 Click Save to save the changes. To remove a selected status, click Clear.

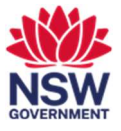

# 5. Hold a Call

| 1 | While on a phone call, sele | ct 🕞 a | nd then select <b>Hold</b> . |       |   |  |          |  |
|---|-----------------------------|--------|------------------------------|-------|---|--|----------|--|
|   | <b>2</b> 0433225            |        |                              | 00:34 | • |  | $\times$ |  |
|   |                             | 04     | 433225                       |       |   |  |          |  |
|   |                             |        | 00 Hold                      |       |   |  |          |  |
|   |                             |        | → Transfer                   |       |   |  |          |  |
|   |                             |        | A Conference                 |       |   |  |          |  |
|   |                             | I Mute | ✓ III Keypad III ×           |       |   |  |          |  |

2 To go back to your held call, select it form the spaces list and then select **Resume**.

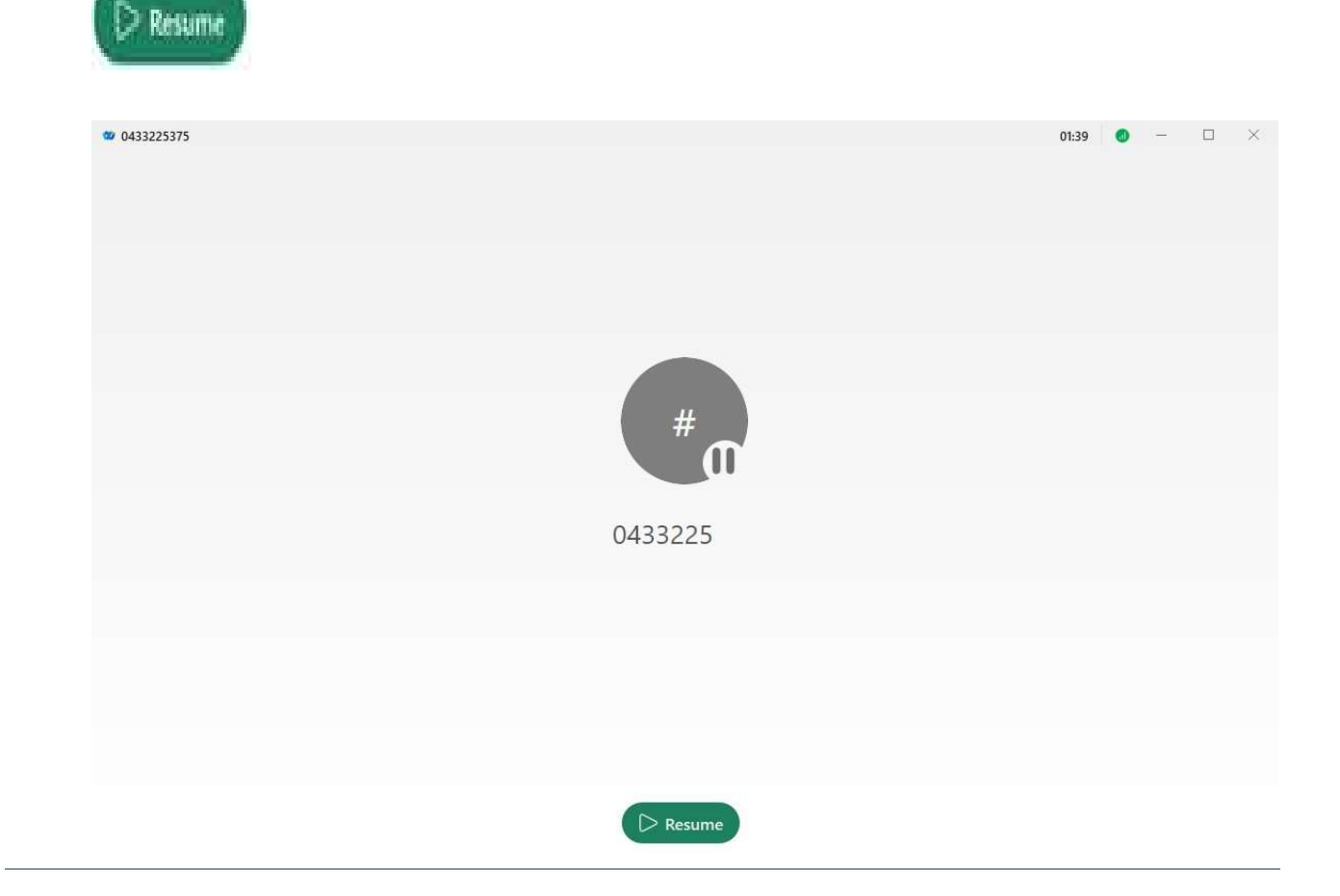

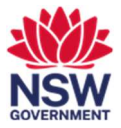

## 6. Transferring Calls

1

- While on a phone call, select () and then select Transfer.
- 2 Type in the number or the name of the person who you want to transfer the phone call to and then choose whether you want to consult with them first before you transfer the call by selecting **Consult first** or select **Transfer now** to transfer the call directly without consulting with the other party.

| 0433808   |               |                 | × |
|-----------|---------------|-----------------|---|
| 1         | 2<br>ABC      | 3<br>DEF        |   |
| 4<br>GHI  | 5<br>JKL      | <b>6</b><br>MNO |   |
| 7<br>PQRS | 8<br>TUV      | 9<br>WXYZ       |   |
| *         | <b>0</b><br>+ | #               |   |

3 If you select **Consult first**, you will need to press **Complete Transfer** after speaking to the other party to transfer the call to the other party.

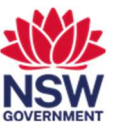

| ₩ 0433808-        | 00:13 | 0 | 7 |   |  |
|-------------------|-------|---|---|---|--|
|                   |       |   |   | e |  |
|                   |       |   |   |   |  |
|                   |       |   |   |   |  |
|                   |       |   |   |   |  |
|                   |       |   |   |   |  |
|                   |       |   |   |   |  |
| 0422000           |       |   |   |   |  |
| 0455606           |       |   |   |   |  |
|                   |       |   |   |   |  |
|                   |       |   |   |   |  |
|                   |       |   |   |   |  |
| Complete Transfer |       |   |   |   |  |
|                   |       |   |   |   |  |
|                   |       |   |   |   |  |
| 👤 Mute 🗸 🤃 Keypad |       |   |   |   |  |
|                   |       |   |   |   |  |

# 7. Answering/Rejecting Calls

1 When you get a call, you get a notification that you can use to answer or decline the call. Simply Click **Answer** to Answer the call or **Decline** to Decline the call.

| RW Rosi | mery Wun |        |  |
|---------|----------|--------|--|
| Call    | on Webex |        |  |
| Message | Decline  | Answer |  |

## 8. Making Calls

1 To make a call, simply look for the green phone icon () which will allow you to call anyone you like.

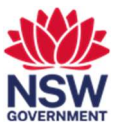

| SM       | Set | < > +           | Q Search, meet, and call  Connect to a device                                                                     | - P           | *   |
|----------|-----|-----------------|----------------------------------------------------------------------------------------------------|---------------|-----|
|          |     | Di Spa          | = @ ☆ Rosmery Wun                                                                                                 | 00            | 0   |
|          | RW  | Rosmery Wun     |                                                                                                    |               |     |
| 8        | O   | Test BizPhone   | Messages Profile Content Schedule +Apps                                                                           | 52            | Q . |
| ¢.       | w   | Webex space for | This is where you and Rosmery can get things done together. Try<br>out other ways to keep the conversation going. |               |     |
| 60       | D   | desktop test    | This conversation is protected by strong encryption using a<br>unique key. Click to learn more.                   |               |     |
|          | M   | mobile test     | 🖉 Share a file 🔤 Send a GIF 🔤 Make a call                                                                         |               |     |
|          |     |                 | Rosmery Wun was unavailable: 11:44 AM                                                                             |               | 1   |
|          |     |                 | Rosmery Wun was unavailable, 11:44 AM                                                                             |               |     |
| 8+<br>88 |     |                 |                                                                                                    |               | 2   |
| ?        |     |                 | 🖉 🗔 Tr 😳 📾 🗒 @ 🖹 Shift+Enter fo                                                                                   | or a new line | 8   |

#### 9. Conference/Merge Calls

When you are on a phone call and you receive an incoming call in Webex, you can merge the two phone calls into one and have everyone in one phone call. Or if you are on a call, you can dial a number and merge the calls.

1 If you are already on a phone call and wish to add a person into the call simply Select and then select **Conference**.

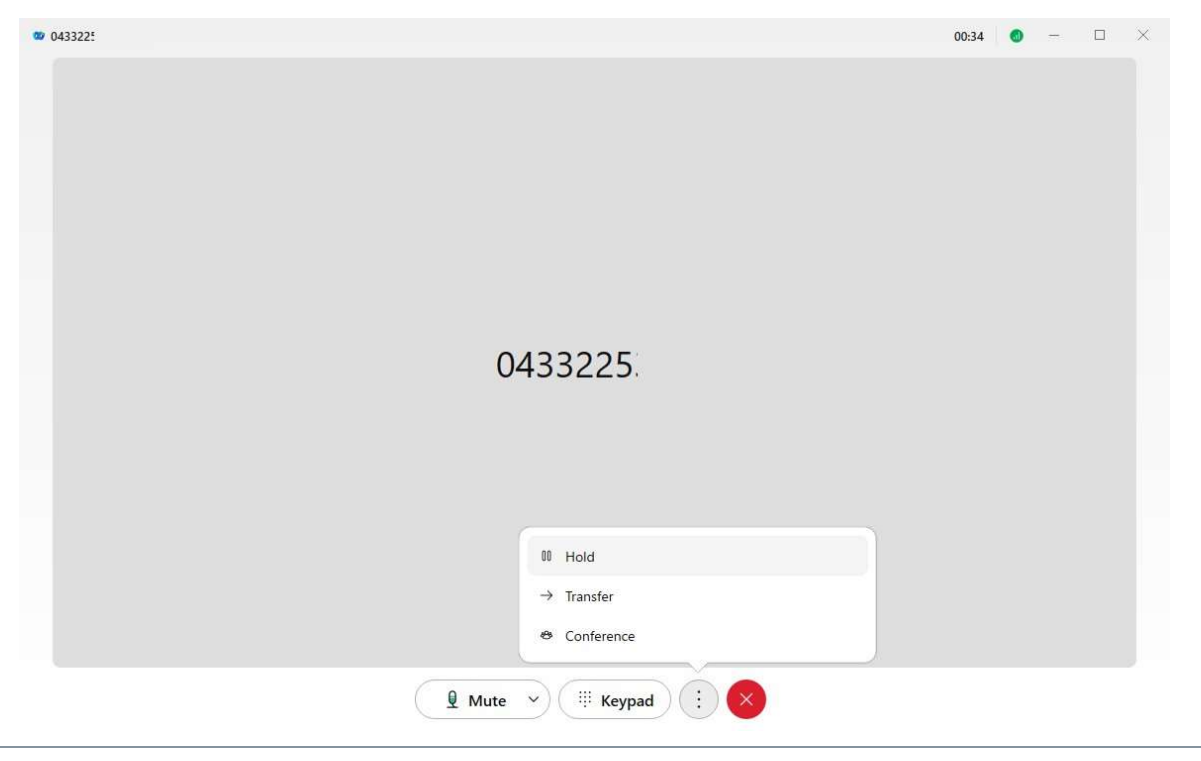

2 Enter the number of the person that you want to add to the call and click on the Audio Sutton.

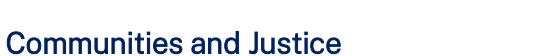

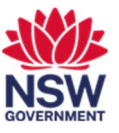

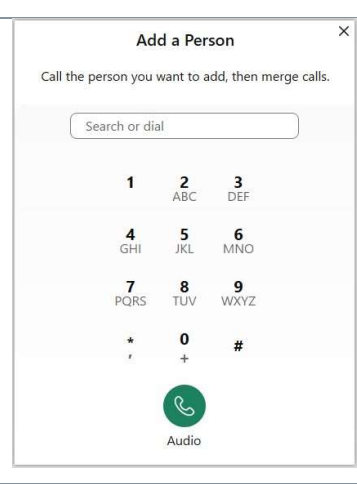

**3** Press **Merge Calls** to merge the calls into one.

| <b>1</b> 0433808 |                           | 00:13 🛛 🚽 🗆 |
|------------------|---------------------------|-------------|
|                  |                           |             |
|                  |                           |             |
|                  |                           |             |
|                  |                           |             |
|                  |                           |             |
|                  |                           |             |
|                  | 0433808                   |             |
|                  |                           |             |
|                  |                           |             |
|                  |                           |             |
|                  | Merge Calls               |             |
|                  |                           |             |
|                  |                           |             |
|                  |                           |             |
|                  | 🖳 Mute 💙 ( 🍀 Keypad ) 💮 🗙 |             |

4 If you are on a phone call and you receive another phone call and you wish to merge the two calls Select **Hold and Answer Call**. (Your active phone call is put on hold and the incoming call is answered.

| (#) Incoming | call from       |
|--------------|-----------------|
| 04338084     | <b>450</b>      |
| 04338084     | 50              |
| Decline      | Hold and Answer |

5. Select —, Select **Merge** and then choose the phone call to merge. The original call is resumes and merged with the incoming call.

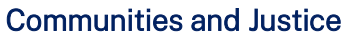

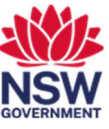

| <b>0433808</b> 4 |            | 01:01 🛛 🕘 — 🗆 > |
|------------------|------------|-----------------|
|                  |            | 0               |
|                  |            |                 |
| 3                |            |                 |
|                  |            |                 |
|                  |            |                 |
|                  |            |                 |
|                  |            |                 |
|                  |            |                 |
|                  | 0433808    |                 |
|                  |            |                 |
|                  |            |                 |
|                  |            |                 |
|                  | 00 Hold    |                 |
|                  | → Transfer |                 |
|                  | → Merge    | 0433225:        |
|                  | Conference |                 |
|                  |            |                 |
|                  |            |                 |

## 10. Set Do Not Disturb

You can set your availability to Do Not Disturb (DND) to let others know that you are busy or do not want to be disturbed. People can still send you messages and you will still see your unread indicators.

- 1 Choose your profile picture and select **Availability**.
- 2 Choose from the following:
  - Select how long you do not want to be disturbed for from the list.

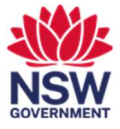

| SM                                                            |       |                                                                  | Start |
|---------------------------------------------------------------|-------|------------------------------------------------------------------|-------|
|                                                               |       |                                                                  | Nam   |
| Stephen May<br>SMay@bwinteropbizphon                          | e.com |                                                                  | Q Add |
| Availability<br>Active                                        | >     | Set do not disturb for                                           |       |
|                                                               |       | 30 minutes                                                       |       |
| Status<br>Edit profile                                        |       | 30 minutes<br>1 hour<br>2 hours                                  |       |
| Status<br>Edit profile<br>Settings                            |       | 30 minutes<br>1 hour<br>2 hours<br>12 hours                      |       |
| Status<br>Edit profile<br>Settings<br>Help                    | >     | 30 minutes<br>1 hour<br>2 hours<br>12 hours<br>7 days            |       |
| Status<br>Edit profile<br>Settings<br>Help<br>Mobile download | >     | 30 minutes<br>1 hour<br>2 hours<br>12 hours<br>7 days<br>14 days |       |

- Click Set a time to choose a specific time and click Save.

| 🔯 Webex               |          | ×      |
|-----------------------|----------|--------|
| Do not disturb until: |          |        |
| Today                 | 12:30 AM | ×      |
|                       | Save     | Cancel |

**3** To change your availability back to active, click **Availability > Clear**.

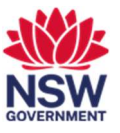

| SM Set                                        |       | Carearch, meet, and can              |
|-----------------------------------------------|-------|--------------------------------------|
| SM                                            |       | C<br>Start a gr                      |
| SIVI                                          |       | Name th                              |
| Stephen May<br>SMay@bwinteropbizphone.cc      | om.au | Q. Add peo                           |
| Availability<br>Do not disturb until 12:30 AM | >     | Clear                                |
| Status                                        |       | Set do not disturb for<br>30 minutes |
| Edit profile                                  |       | 1 hour                               |
| Settings                                      |       | 2 hours                              |
|                                               | >     | 12 hours                             |
| Help                                          |       |                                      |
| Help<br>Mobile download                       | >     | 7 days                               |
| Help<br>Mobile download<br>Sign Out           | >     | 7 days<br>14 days                    |

# 11. Advanced Settings – Call Forwarding

You can also configure your advanced call settings for Incoming/Outgoing calls and Voicemail through Webex.

1 Click your profile picture, select **Settings** > **Calling** > and then select **Advanced Call Settings**.

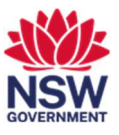

| ŝ, c                         |                                                                                    |        |
|------------------------------|------------------------------------------------------------------------------------|--------|
| ශ General                    | Call Forward                                                                       |        |
| ∜》 Audio                     | Do Not Forward Calls                                                               | $\sim$ |
| ⊐¹ Video                     |                                                                                    |        |
| ♪ Sharing content            |                                                                                    |        |
|                              |                                                                                    |        |
| ⑧ Privacy                    | + -                                                                                |        |
| Phone Service                |                                                                                    |        |
| O Messaging                  |                                                                                    |        |
| <ol> <li>Montings</li> </ol> | Choose when the incoming call on your computer should automatic come to the front. | ically |
| e weetings                   | When using this computer for calls:                                                |        |
| Join options                 | Don't bring calls to front                                                         | ~      |
| ℅ Calling                    |                                                                                    |        |
| Devices                      | When using a desk phone or video device for calls:                                 |        |
|                              | On all calls                                                                       | $\sim$ |
|                              | Additional Call Settings                                                           |        |
|                              | Advanced Call Settings                                                             |        |
|                              |                                                                                    |        |
|                              | Save                                                                               | Cance  |

2 Click on the drop-down arrow on each category (**Incoming Calls, Outgoing Calls** or **Voicemail**) to configure the settings.

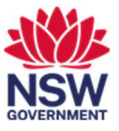

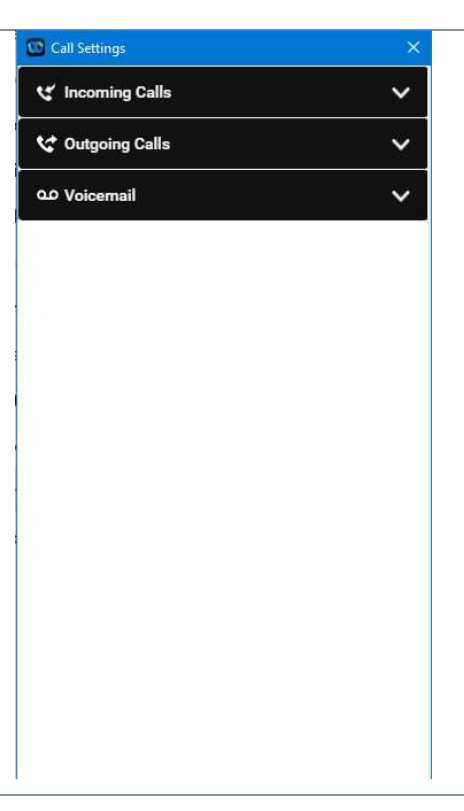

- **3** For **Incoming calls**, you can choose to enable or disable:
  - Do Not Disturb
  - Anonymous Call Rejection
  - Call Forwarding (Always, When No Answer, When Busy, When Not Reachable)
  - Simultaneous Ring
  - Sequential Ring
  - Remote Office
  - Call Waiting.

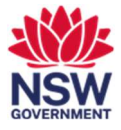

| 🔯 Call Settings                                           | × |
|-----------------------------------------------------------|---|
| 🕊 Incoming Calls                                          | ^ |
| Do Not Disturb                                            | - |
| Anonymous Call Rejection                                  | - |
| Call Forwarding<br>OFF - Call options not configured      | ~ |
| Simultaneous Ring<br>OFF - Ring number not configured     | ~ |
| Sequential Ring<br>OFF - When to Ring option not selected | ~ |
| Remote Office                                             | 0 |
| Call Waiting                                              | - |
| 🛠 Outgoing Calls                                          | ~ |
| သ Voicemail                                               | ~ |
|                                                           |   |
|                                                           |   |
|                                                           |   |

- 4 For Outgoing calls, you can choose to enable or disable:
  - Block My Caller ID
  - Automatic Callback

| 🔯 Call Settings    | >  |
|--------------------|----|
| € Incoming Calls   | ~  |
| 🛠 Outgoing Calls   | ^  |
| Block My Caller ID | 0= |
| Automatic Callback | 0  |
| o Voicemail        | ~  |
| Voicemail عن       | ~  |
|                    |    |
|                    |    |
|                    |    |
|                    |    |
|                    |    |
|                    |    |
|                    |    |
|                    |    |
|                    |    |
|                    |    |

- 5 For Voicemail, you can choose to:
  - Send Calls to Voicemail
  - Send Voicemail to Email.

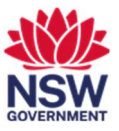

# 12. Accessing your Voicemail

- <sup>1</sup> Click on the Voicemail Click on the Voicemail
- 2 Choose required message, Right-Click the message and Select **Play Voice message** or Click **Play** in the window that opens to the right.

| Set a status | < > + Q Search, meet, a                                               | nd call                     | Connect to a device |
|--------------|-----------------------------------------------------------------------|-----------------------------|---------------------|
| Inbox Unread | Trash %                                                               |                             |                     |
| +61433225    | Si48 PM<br>Play voice message<br>Audio call<br>Delete<br>Mark as read | +<br>+61433225<br>+61433225 |                     |
| 8            |                                                                       | Tuesday 5:48 0<br>0:00      | 0:03                |
| :            |                                                                       | Audio Video Del             | tete More           |